# **EBSCO** eBooks<sup>™</sup> Business E-Book Subscription Collection

**Unlimited** User Access Included

### Offer Thousands of Business E-Books for a Variety of Student and Faculty Needs

Equip students and faculty with access to **more than 23,900** e-books dedicated to the study of business. From conducting business research to helping students understand general business concepts, this collection offers the in-demand titles your library needs. All e-books are available with unlimited user access, and new titles are added regularly to the collection at no additional cost.

The availability of specific e-books varies by region. Please contact us for a current title list.

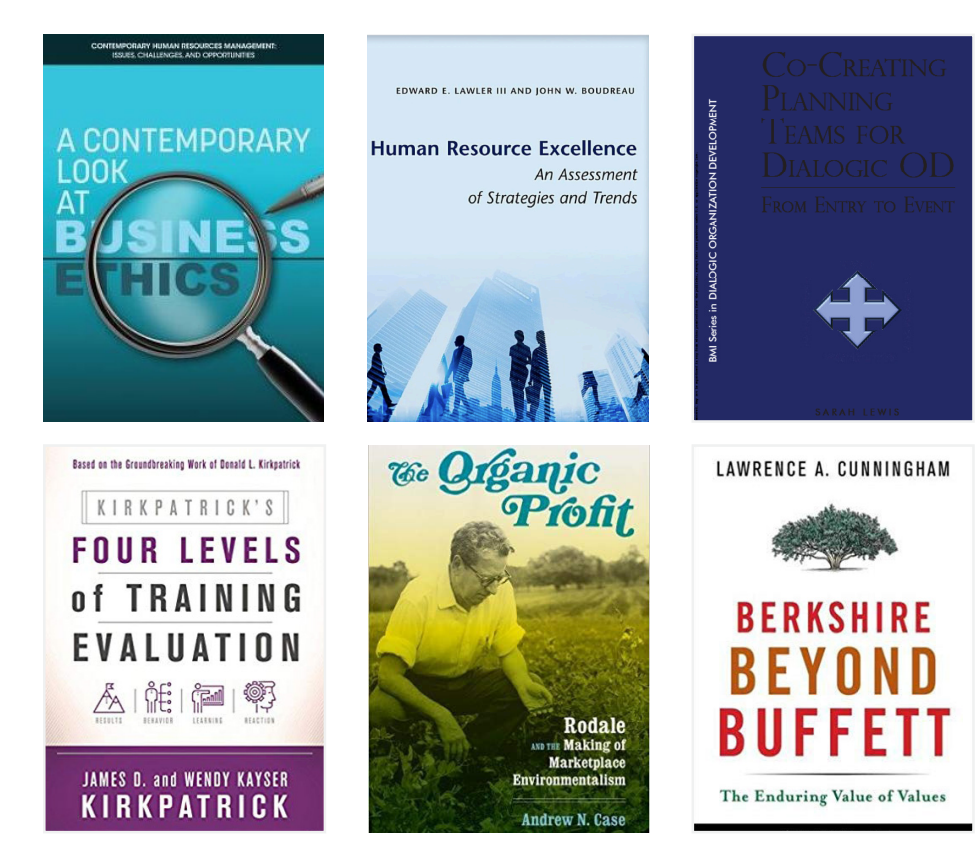

#### Why Subscribe to EBSCO eBooks:

- 1. Low Price for a Large Volume of Multidisciplinary E-Books
- 2. Curated by EBSCO Collection Development Librarians
- 3. Unlimited User Access with no Turnaways
- 4. New E-Books Added Regularly at No Additional Cost
- 5. Optimized Search and Read Experience
- 6. User-Friendly E-Book Management Tools
- 7. Complimentary MARC Records

## Download and read EBSCO eBooks using the new EBSCO mobile app!

EBSCO

Available now in the Apple and Google Play Stores

Flip over or scroll down to see some popular e-books included in the collection.

### Gain Access to E-books Across Many Topics Including:

- Business Ethics
- Career Development
- Computers and Technology
- Economics Entrepreneurship
- Finance
  - Human Resources
- Industry & Labor
  - Leadership & Management
- Marketing, Advertising
  & Public Relations
- Organizational Psychology
- Sales & Selling

### Leading University Presses Including:

- Yale University Press
- Oxford University Press
- Princeton University Press
- Harvard University Press
- Stanford University Press

### Leading Academic Publishers Including:

- Emerald Group Publishing Limited
- John Wiley
- Taylor & Francis
- Berrett-Koehler Publishers, Inc.
- Kogan Page

### Here are some Popular Titles Included in the Business E-Book Subscription Collection:

- Capital Wars: The New East-West Challenge for Entrepreneurial Leadership and Economic Success By: Daniel Pinto
- Extending Social Protection to Migrant Workers, Refugees and Their Families
   By: International Labour Office
- 3. Finding Time: The Economics of Work-Life Conflict By: Heather Boushey
- Hall of Mirrors: The Great Depression, the Great Recession, and the Uses-and Misuses-of History By: Barry Eichengreen
- 5. Junctures in Women's Leadership: Social Movements By: Mary Trigg, K.-Bernstein, Alison R.

- 6. Karl Polanyi on Ethics and Economics By: Gregory Baum
- 7. Natural Capital: Valuing the Planet By: Dieter Helm
- 8. The Craft of Creativity By: Matthew A.Cronin, Jeffrey Loewenstein
- The Greening of Asia: The Business Case for Solving Asia's Environmental Emergency By: Mark L. Clifford
- Wiring the World: The Social and Cultural Creation of Global Telegraph Networks
   By: Simone M. Müller

EBSC

#### E-Book availability varies by region. Please contact an EBSCO representative for a complete title list.

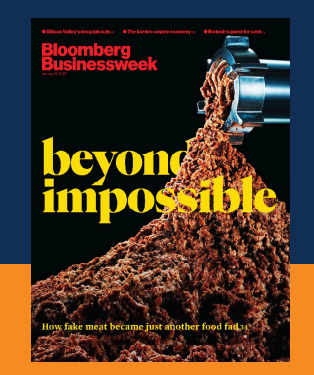

#### You May Also be Interested in: **Flipster**

Offer students and faculty quality reporting you can't get from searching the internet.

Ask your EBSCO representative about Flipster Business Magazines

# How to Download and Read *EBSCO eBooks* using the **EBSCO Mobile App**

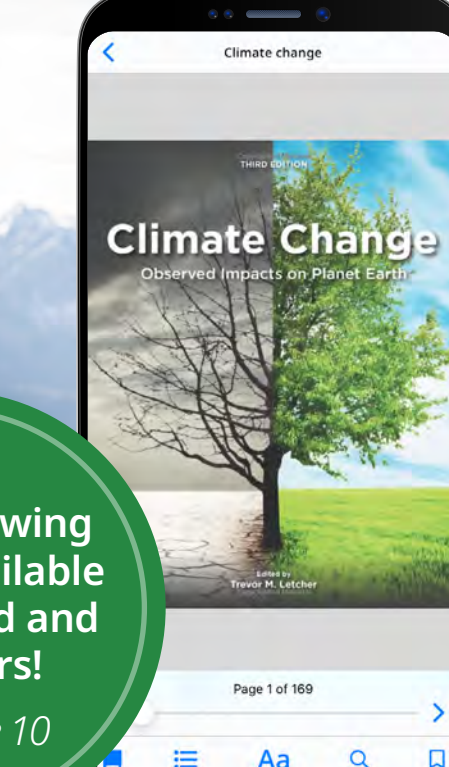

Online Viewing is Now Available for Android and iOS users!

See page 10

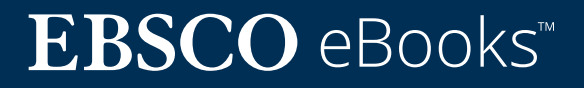

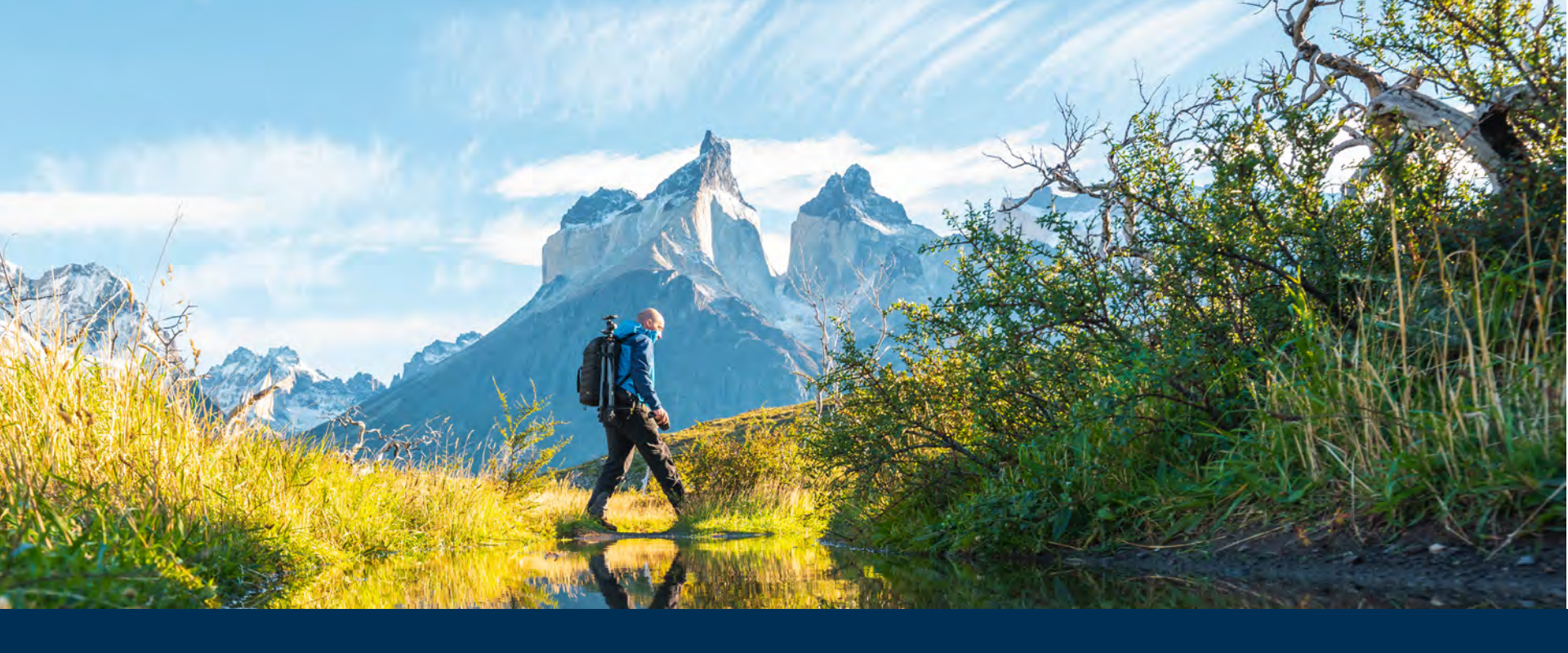

## Welcome to the EBSCO Mobile App eBook Experience!

The EBSCO Mobile app provides library users with an easy way to download and read eBooks from their library's *EBSCO eBooks* collections. In addition, the app enables your users to download eBooks and read them in the app without needing an Adobe ID or the Adobe Digital Editions app.

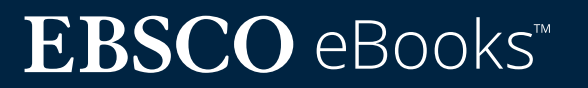

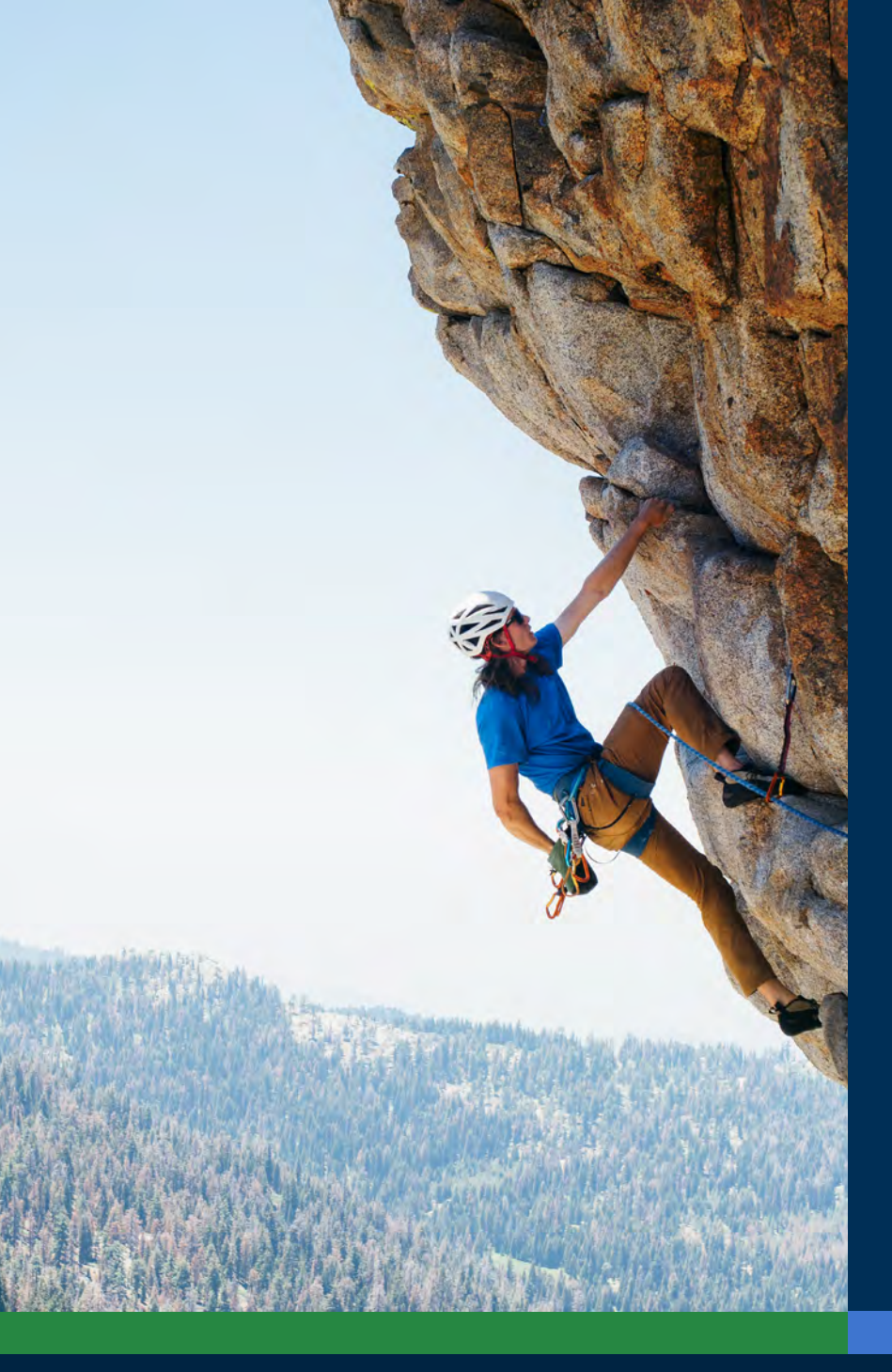

## Table of Contents:

### Quick Links:

- <u>Download instructions for Apple and</u> <u>Android devices</u>
- Logging in the EBSCO Mobile app
- Downloading EBSCO eBooks
- <u>Selecting a copy and checkout length</u>
- Online viewing for iOS users
- <u>Reading a downloaded eBook in the app</u>
- <u>Highlighting text and adding it to your</u> <u>bookmarks</u>
- <u>Viewing an already checked</u> out eBook
- EBSCO Mobile app for Chromebooks
- Accessible to all types of users
- <u>Future eBook enhancements</u>
- <u>Additional instructions and tutorials on</u> <u>EBSCO Connect</u>

# **EBSCO** eBooks<sup>™</sup>

## Download instructions for Apple and Android devices

- Search and download the "EBSCO Mobile" app in the iTunes App store or the Google Play store (your device must be running Apple Devices: iOS 11+ or Android Devices: Android 9+)
- Open the EBSCO Mobile app and tap Get Started

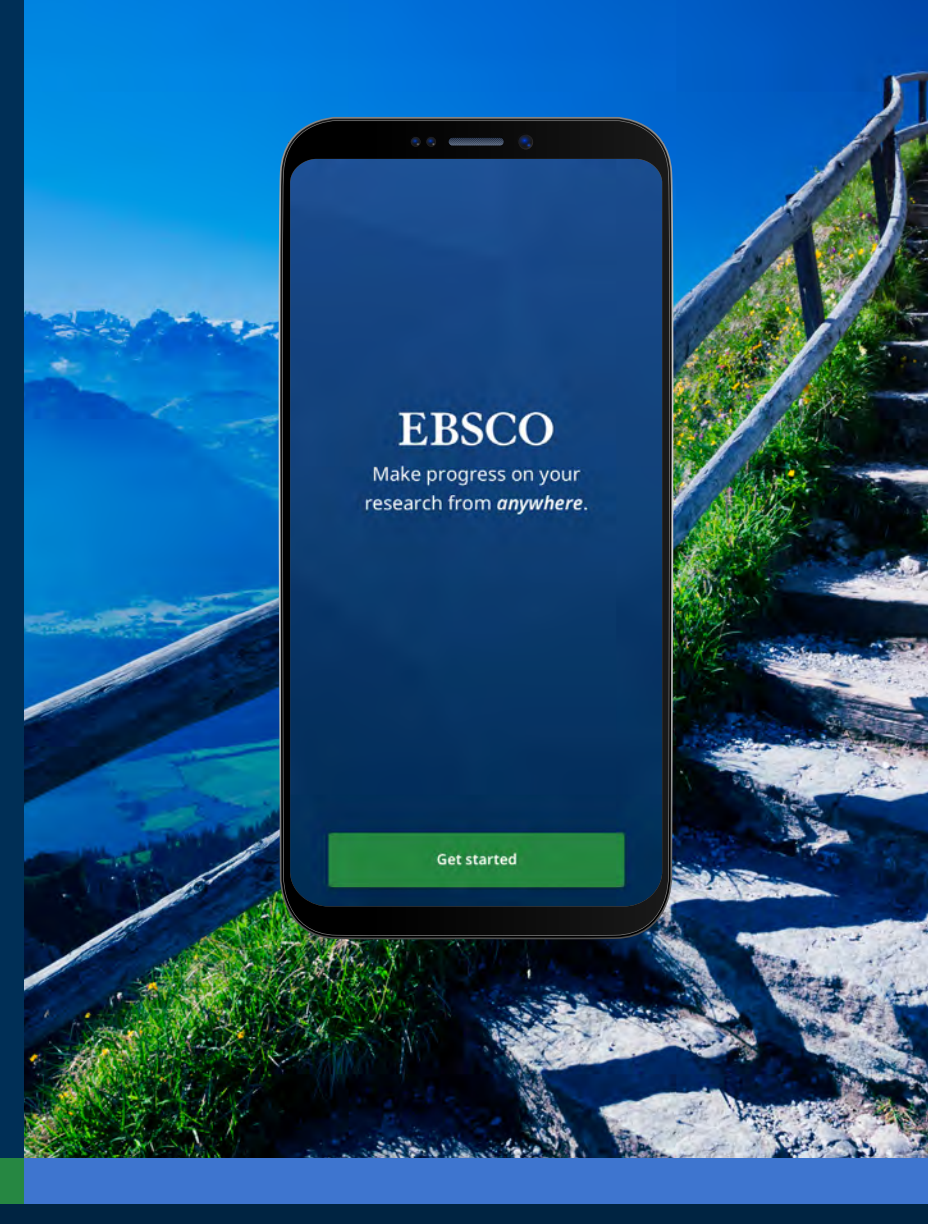

# **EBSCO** eBooks<sup>™</sup>

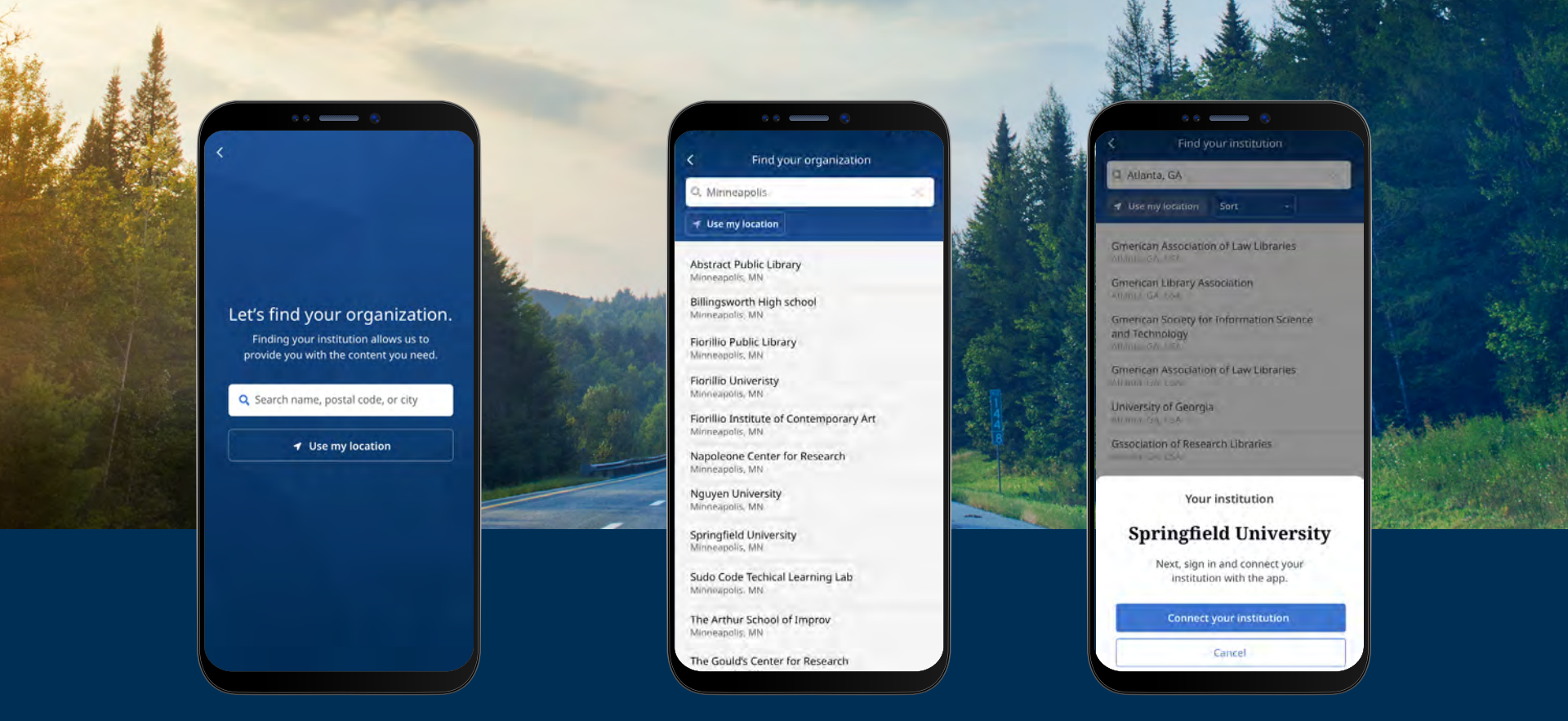

## Logging in the EBSCO Mobile app

- Tap the "Search by name, postal code, or city" button OR choose the "Use my location" option to search for nearby libraries
- Tap the search box to enter the name, postal code or city to find your library, or tap Use my location to find a library near your physical location
- Select your institution from the list and click Connect Your Institution

# **EBSCO** eBooks<sup>™</sup>

### Logging in the EBSCO Mobile app

- Log in using the credentials provided by your institution (Username/Password, Patron ID, etc.) or sign in with your personal account credentials (if you have already created an EBSCO personal user account)
- If you have created a personal user account with Google, tap the Sign in with Google button and follow the prompts to log in
- If your institution is set up for a thirdparty login (including institutional Single Sign-On, OpenAthens, Shibboleth, or Proxy), you will be prompted to log in with the associated third-party login screen.

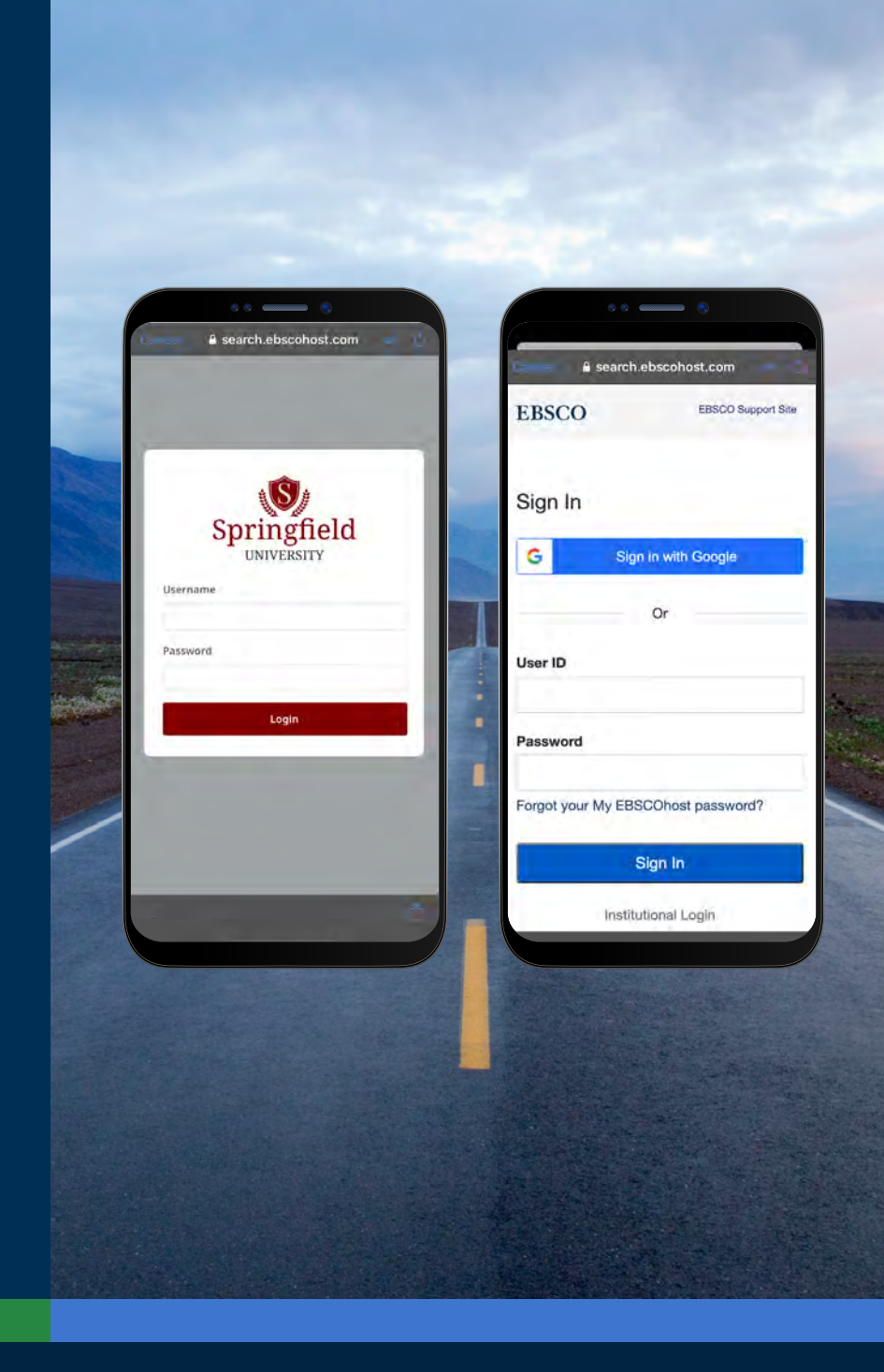

# $EBSCO \text{ eBooks}^{\scriptscriptstyle \!\!\!\scriptscriptstyle M}$

# Logging in the EBSCO Mobile app cont.

- If your institution uses a log in method that doesn't allow you to enter your personal account ID and password (for example: Patron ID), sign in to the app with your institutional credentials and then tap the Account icon A at the bottom of the screen and tap the Sign in to EBSCO link
- If your institution is setup for IP authentication AND you are within IP range, you will be "silently" logged in to the app without needing to enter credentials.

| Anonymous researcher<br>Springfield University                                                           | Cancel    | e search.ebscohost.com | a 6          |
|----------------------------------------------------------------------------------------------------|-----------|------------------------|--------------|
| Do more with your research<br>Create a My EBSCO account to sync<br>across devices, read eBooks and more. | EBSCO     | Welcome back           | Support Site |
| SUPPORT                                                                                                  | 19        | G Continue with Google |              |
| O Help                                                                                                   | > 6 -     |                        |              |
| Send feedback                                                                                            | Email a   | ddress<br>h@gmail.com  |              |
| INFORMATION                                                                                              | Passwe    | ord                    | Show         |
| 🖹 Legal                                                                                                  | Forget    | rour password?         |              |
| • About                                                                                                  | >         | Sign in                |              |
| Sign in to My EBSCO                                                                                      | Sea.      |                        |              |
| <u>a</u> a o                                                                                             | -         |                        |              |
|                                                                                                    |           |                        | APAN .       |
|                                                                                                    |           | 1200 22                |              |
| SHAT SAN                                                                                                 | 1 - State |                        | -            |

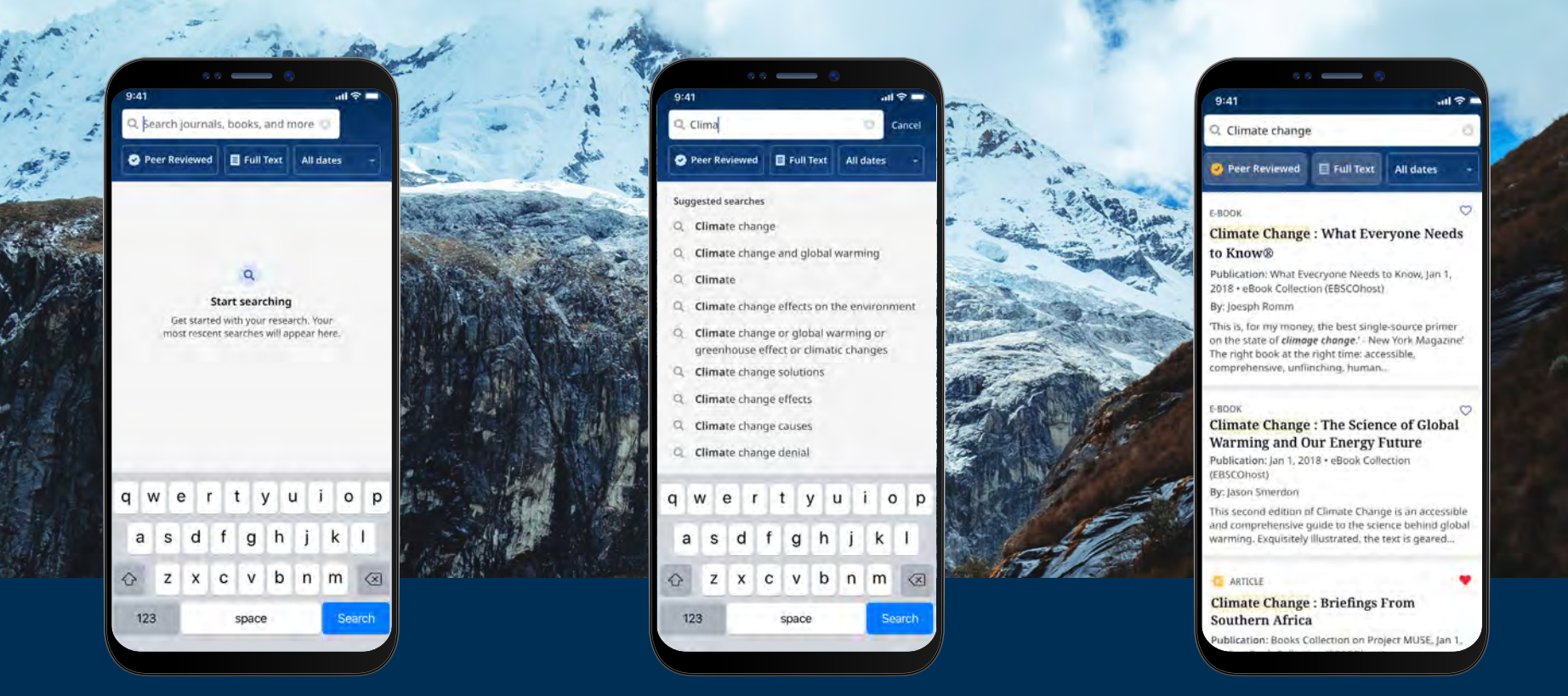

### Downloading EBSCO eBooks

- Tap the magnifying glass in the menu at the bottom of the screen and then enter your search terms in the Search Box. Tap **Search** on your device's keyboard to run the search.
- Tap an eBook result to see the details or download the title to the app. You can also tap the **Like** button to add it to your Liked Items.

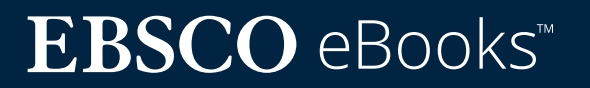

# Selecting a copy and checkout length

- Use the plus/minus buttons to select a checkout length and tap the Download e-book button. If the title is available, the eBook will download and open in the app.
- To begin the download process, tap the Download e-book button\*
- If you have reached the simultaneous eBooks checkout limit set by your institution, you will be alerted by a message in the app instead of seeing the Download button.

Note: You must be signed into the app with your personal user account in order to download eBooks. If you are signed in with institutional credentials, you will be prompted to sign in with your account, unless the eBook is available without DRM restrictions.

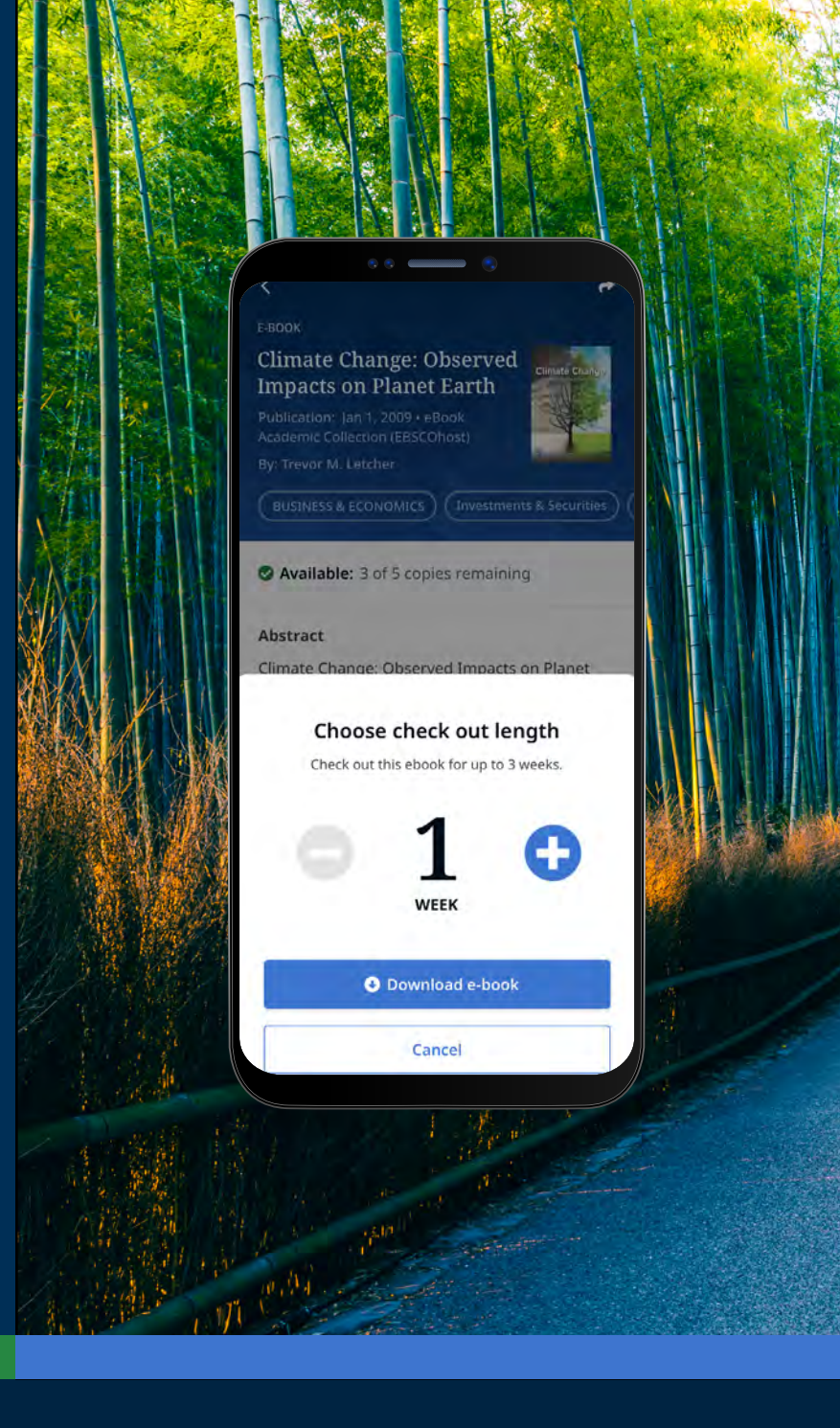

# $EBSCO \text{ eBooks}^{\scriptscriptstyle \!\!\!\!\scriptscriptstyle M}$

### Online viewing

- To read the e-book online, tap the Read online button.
- If the title you have selected is not made available for download by your institution, you can still view the title online, and you will be alerted by a message that recommends Liking 
   the title in the app and reading it while online in your device's browser.

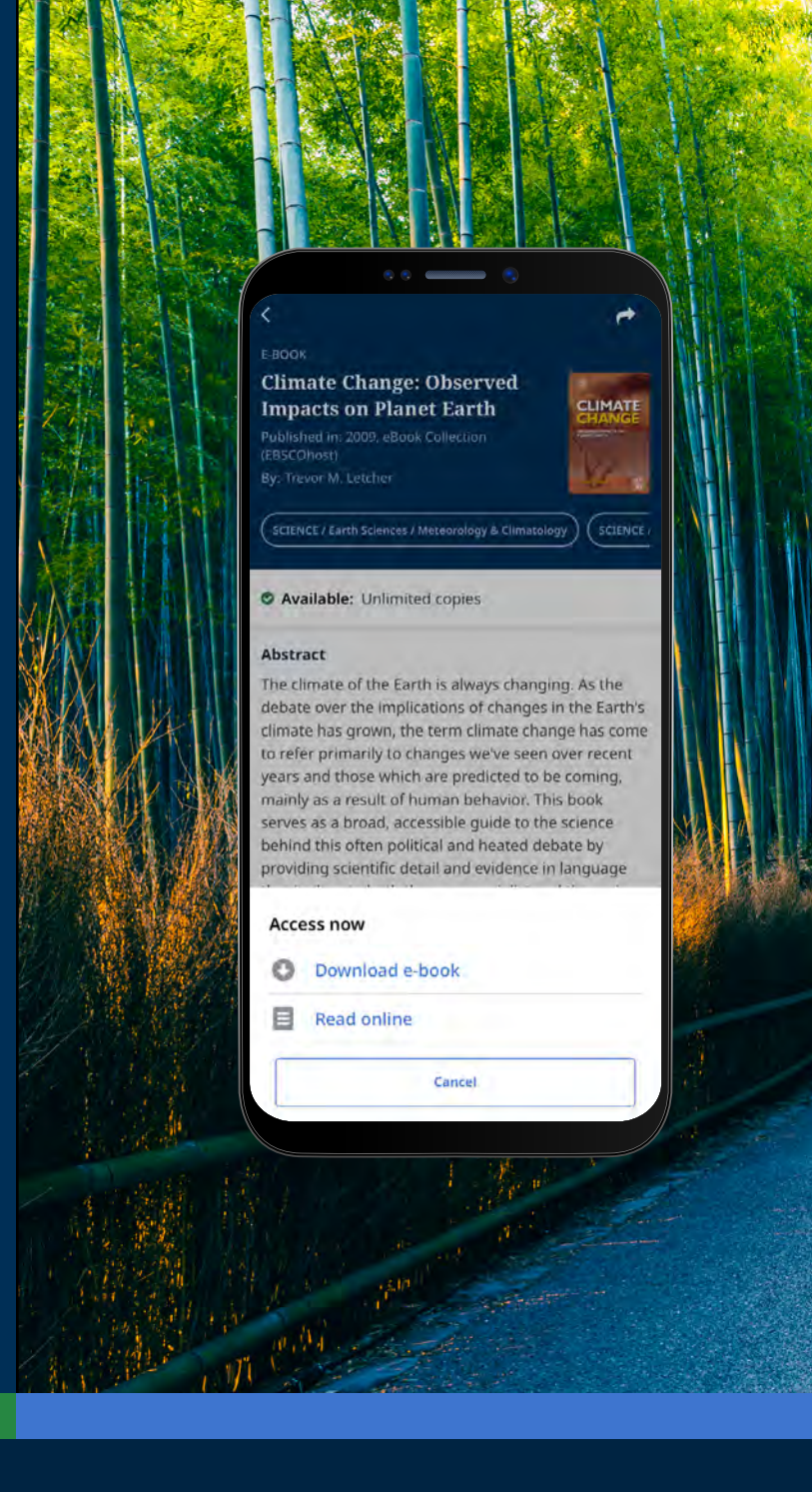

### Reading a downloaded EBSCO eBook in the app

| $\triangleleft$ | $\triangleright$ |
|-----------------|------------------|
| <u> </u>        |                  |

**Use the arrows** or the slider to navigate the eBook pages or swipe the screen left or right with your finger.

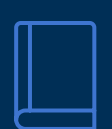

- Tap the **Book Info** icon to view the eBook pages you've bookmarked, access the Table of Contents, search within the text of the eBook, or go to a specific page.
- Tap the Table of Contents icon to go directlyto a chapter or section of the eBook.
  - Tap the **Display Options** icon to adjust how the eBook is displayed in the viewer.
- Q

Aa

Tap the **Search** icon to search for all instances of a keyword in the text of an eBook. Then tap a result to go directly to that part of the eBook.

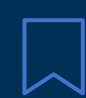

Tap the **Bookmark** icon to save that page to your saved bookmarks for that eBook title.

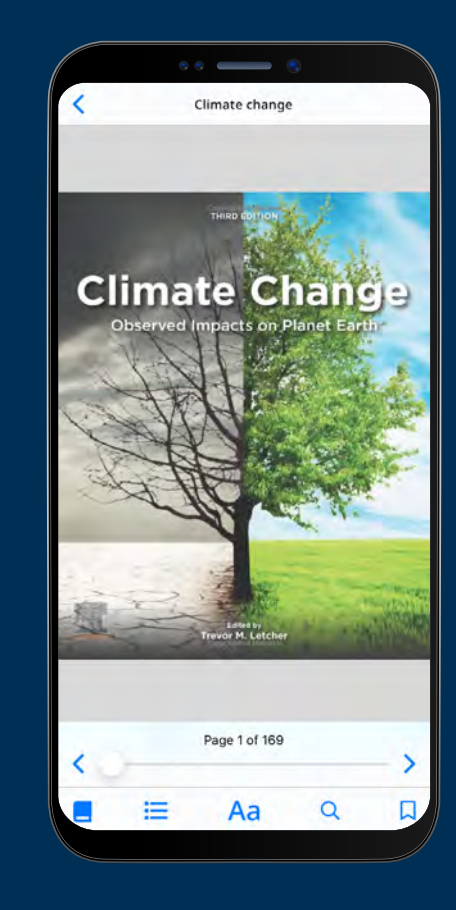

# **EBSCO** eBooks<sup>™</sup>

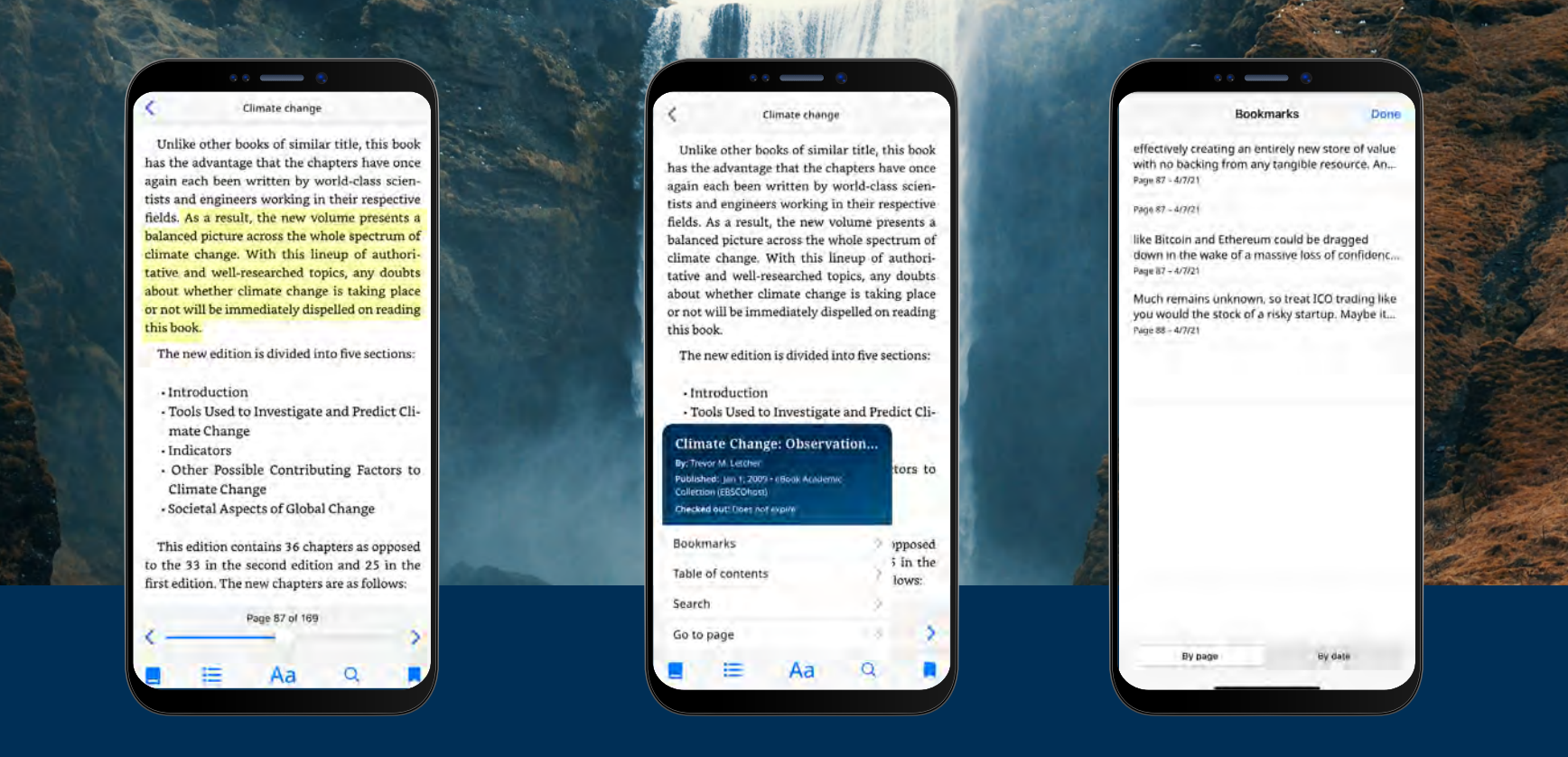

## Highlighting text and adding it to your bookmarks

- While reading an eBook in the app, you can highlight passages and save them to your bookmarks. Begin by long-pressing the screen with your finger and select the text you would like to highlight and then tap **Highlight**. The highlighted text will be added to your bookmarks.
- Tap the Book info icon and select Bookmarks to view bookmarks and highlighted text.
- You can sort your bookmarks by Page or Date.

# **EBSCO** eBooks<sup>™</sup>

### Viewing an already checked out eBook

- The time remaining on your checkout is displayed on the eBook Detail page. Tap **Read now** to resume reading the eBook from the last page viewed. Your bookmarks and display settings will be retained.
- If the eBook you downloaded is DRM-free (free of any Digital Rights Management restrictions), the app lets you know that your checkout of the title never expires.

### Viewing eBooks when the device is offline

As long as you have not logged out of the EBSCO Mobile app, you will be able to view previously-downloaded (and checked-out) eBooks on your device even if the device is offline.

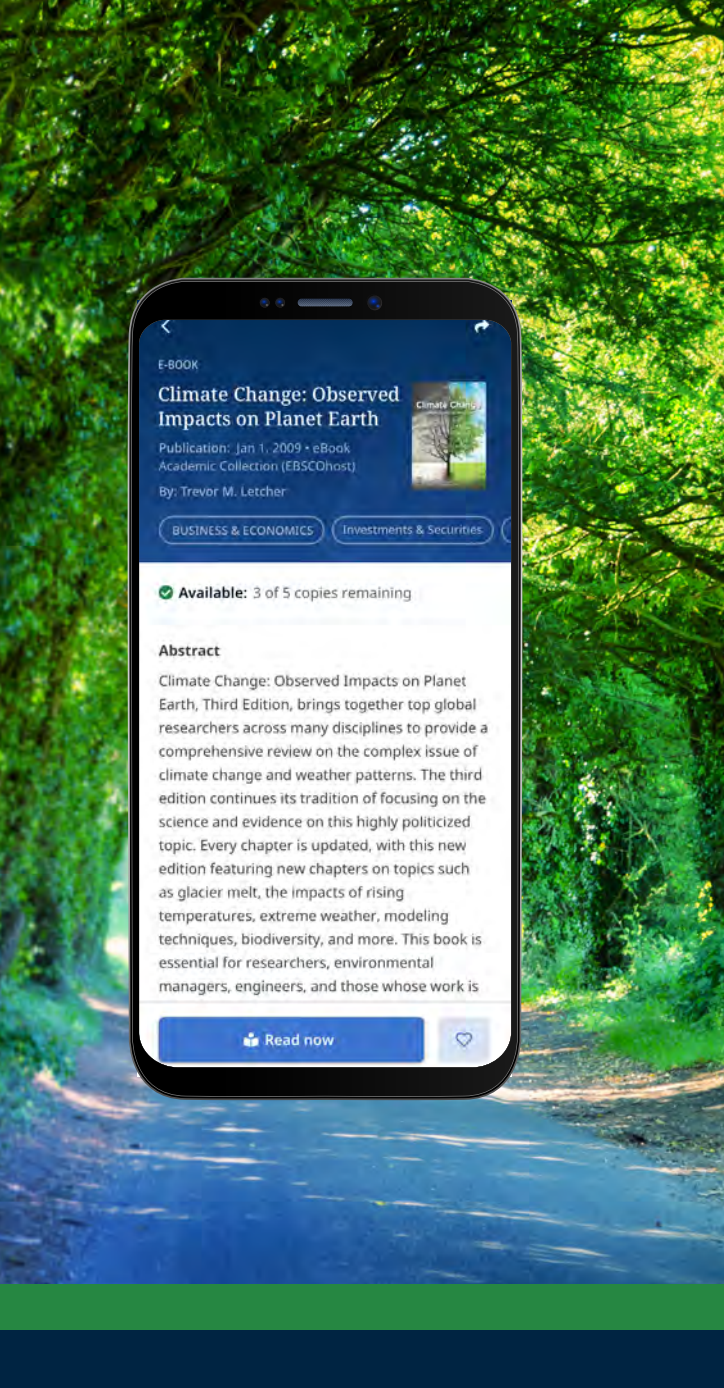

# Viewing an already checked out eBook cont.

A convenient way to return to current (and previous) eBook checkouts is from the My Dashboard tab.

- Tap the 💙 menu icon
- Tap the E-books tab
- Active checkouts, including any DRM-free downloads on the device, will be listed in the Checkouts section
- Expired check-outs will be displayed in the Expired titles section. You may delete any of these from the list using the minimized icon
- Tapping on any eBook title from the list will load the eBook's detail page

| 6 6 <b></b> 6                                                                                                   |               |                                                    | <u>्</u>       |
|----------------------------------------------------------------------------------------------------|---------------|----------------------------------------------------|----------------|
| Welcome, John Springfield University                                                                            |               | My dashboa                                         | ra<br>E-books  |
| Recently viewed                                                                                                 |               | Line a resita                                      | E BOOKS        |
| E-BOOK<br>Decrypted : A Financial Trade                                                                         | r's           | Check outs                                         |                |
| Take on Cryptocurrency                                                                                          | 1             | E-BOOK                                             | <u>a</u>       |
|                                                                                                    | -             | Climate Change : What en needs to know.            | /eryone        |
| O Discover recent subjects                                                                                      |               | By: Romm, Joesph;                                  |                |
| Constanting of the second second                                                                                | to many state | Checked out: Expires 6/23/20                       | 12:42pm        |
| United states; Climatic changes                                                                                 | ctural geolo  | E-BOOK                                             | ā.             |
| Hydrogeology Cameroon Unit                                                                                      | ed States: C  | Climate Change: Observe<br>Impacts on Planet Earth | d 📑            |
| United States, Climatic changes Strue                                                                           | ctural geolo  | By: Trevor M. Letcher                              |                |
|                                                                                                    | 197           | Checked out: Does not expire                       | e              |
| Popular content                                                                                                 | in the second | 14                                                 |                |
|                                                                                                    | Sec. 1        | Expired titles                                     |                |
| Climate Cultures : Anthropological                                                                              | Climat        | Sol                                                |                |
| Perspectives on Climate Change                                                                                  | Perspe        | E-BOOK                                             |                |
| By: Dove. Michael; Barnes, Jessica Smith                                                                        | By: Dove      | Aristotle Ran Hogwarts                             | phy:If         |
|                                                                                                    | 2.2           | By: Klein, Shawn; Baggett, David;                  |                |
|                                                                                                    |               |                                                    |                |
| • • •                                                                                                    |               |                                                    | -              |
|                                                                                                    | a             | W Q                                                | V å            |
|                                                                                                    |               |                                                    | 1.03           |
|                                                                                                    |               | the state                                          |                |
| Part Barris                                                                                                    |               | A State Co                                         | a mart         |
|                                                                                                    | the start of  | VIII THE                                           | - Anton -      |
|                                                                                                    | 200           |                                                    |                |
| STATE SAL                                                                                                    |               | State of the state                                 | and the second |
| A MARCEL CO                                                                                                    | C. M.         | State 1                                            |                |
| The second second second second second second second second second second second second second second second se | B. GLY        |                                                    |                |
|                                                                                                    | 12.2.4        | Contraction of the second                          | at the         |
|                                                                                                    |               | Statistics of the                                  | See Prin       |
| A LANGE ON THE                                                                                                  |               |                                                    | the start of   |

| C. B.                                          |                                                                                                    | and the second second                                                       |                             | 1. 1. 19                                                                                                    |                         |                                         | THE SE              | 1                     | HE T                                                                                                    | and the second        | Staller                                                                                                    |
|------------------------------------------------|----------------------------------------------------------------------------------------------------|-----------------------------------------------------------------------------|-----------------------------|----------------------------------------------------------------------------------------------------|-------------------------|-----------------------------------------|---------------------|-----------------------|----------------------------------------------------------------------------------------------------|-----------------------|----------------------------------------------------------------------------------------------------|
| C . 1                                          |                                                                                                    |                                                                             | ALC: NO                     |                                                                                                    |                         |                                         |                     |                       |                                                                                                    | No s                  | a com                                                                                                    |
|                                                |                                                                                                    | 9                                                                           | 5 E. L. 27                  |                                                                                                    |                         |                                         |                     |                       |                                                                                                    | -                     |                                                                                                    |
| + Clima                                        | • Change                                                                                                    |                                                                             |                             |                                                                                                    |                         |                                         | Alt -               |                       |                                                                                                    | 1 Carl                | Party And                                                                                                    |
| Table 2 Selected estur<br>Sintes CMD - Carboir | er of Vadeprund trends ha verske value redukter from verface nationerenetis und sateliste based evenistes<br>haved on Ref. [91]<br>miliering dynam of NOAA, ISO, D'TO - International Schellte (Jond Climatology Presid: text) data sets<br>Sarface | Table 1 International<br>Organization and<br>event<br>AGU/OCU (see assembly | Date<br>17-18 May           | ell on changing unitate iolite radiation and related change<br>Magatinde and Camer of Decreming factors Solar<br>Magatines | Lacetier<br>Manisyal    | n Reference                             |                     |                       | -                                                                                                    | all T                 | TAT                                                                                                    |
| Sindy Time puriod                              | serge (revel per<br>coale;(W-ar <sup>-3</sup> )<br>Community                                                                                                    | Australian Academy of Science                                               | 22-23<br>November           | Pan erapsement An enough of the detectors and                                                                              | Canberra.               | 1921                                    | a con               | Contract of           | and the second                                                                                                    | ALC !!                | and the second                                                                                                  |
| (23) mad-1996 to<br>1992                       | Trend analysis of about 30 sites of various lengths, and data trens into yours timer 1937 to<br>1992 for >145 stations                                                                                                    | 252U preval assessidy                                                       | 3004<br>11-30 April         | Surface Endining Budget, Radiative Forcings and                                                                            | Virana.                 |                                         | All C               |                       |                                                                                                    | and the second second |                                                                                                    |
| (30)] 21607-1980<br>Frage                      | Trend analysis of GERA and US SIREL data sets from 1960 to 1980                                                                                                    | AGL (bli cavetor                                                            | UI-34<br>Occupiers          | Pan Perperation Trends (Miservarianis Interpretation                                                                       | Antra<br>Sen Franco     | ani.                                    | P. S. S.            | Sent Land             | ALL STREET                                                                                                    | State State           | . strange                                                                                                    |
| [11] cml. 1950 m<br>1980                       | Sumsear of the GERA data set based on about 300 sites of vacuum langth<br>Analysis of GERA data to concerning the "arbitrarizing" effect. Superstruction of secondar                                                                                | Tenad Science Toursiation                                                   | 2007<br>116-34              | Cardinal American and Incidentian                                                                                          | CA, USA<br>Zin Gali     | 1917                                    | Sie                 | Shitting as           | and the second                                                                                                    | No. of the second     | 10 - F                                                                                                    |
| (S) and Iven in 1999                           | popularul aires (1/8.1 pulling inhabitants) and popularul aires (1/8.1 million inhabitants)                                                                                                    | anerranistal werkdop<br>1000 general issentity                              | Printary 208<br>13-38 April | Surface Ralinian Padget, Radiative Servings and                                                                            | Vienna,                 | 100                                     | -                   | a property card       | and the second                                                                                                    |                       | TTA                                                                                                    |
| 1977-1999A                                     | Trend analysis of five reasonin of the GMD data sey from present time from North Pole to<br>Barrow, Alaska                                                                                                    | 1.1, E, + Prior to the LS                                                   | 950)                        | Comme Comp.                                                                                                    | Junta                   |                                         |                     |                       | a free a                                                                                                    |                       |                                                                                                    |
| A State of the second                          | The shares being 1995 receipt                                                                                                    | Little is busines about 1                                                   | e l'autor                   | to the 1050s and sizes tonnerstopy of                                                                                      | hanges th               | en are well                             | de these            | A LAN                 | 1. 1. 1. 1. 1. 1. 1. 1. 1. 1. 1. 1. 1. 1                                                                                                    |                       | an at the second                                                                                                |
| Climate                                        | nange                                                                                                    |                                                                             |                             | he<br>far                                                                                                    | $E_{g}\downarrow$ based | s of $E_g \downarrow$ on<br>d on recent |                     | A Contraction         | SALES -                                                                                                    | and the second        | NR                                                                                                    |
| By Letoher, T. M<br>Published Eller            | L14.2009                                                                                                    |                                                                             |                             | nds                                                                                                    | of Egt in               | om 1891 to                              | HARAD               |                       |                                                                                                    | the state             | and the second second                                                                                           |
|                                                |                                                                                                    |                                                                             |                             | We                                                                                                    | ere from                | 106 and 65                              | and the second      | The second            | When we share                                                                                                    |                       | Contraction of the second second second second second second second second second second second second second s |
| Bookmarks                                      |                                                                                                    |                                                                             |                             | 1.0                                                                                                    | similar in              | neased from<br>acrease was              |                     |                       | and the second                                                                                                    |                       |                                                                                                    |
|                                                |                                                                                                    |                                                                             |                             | unt                                                                                                    | il the late l           | 1950s. Palle                            | A CONTRACTOR        | A State of the second | Loux Le                                                                                                    |                       | 1/111                                                                                                    |
| Table of an                                    | -                                                                                                    |                                                                             |                             | Die                                                                                                    | period fr               | om 1890 to                              | AND DESCRIPTION AND | Sector Contractor     | 12 Contraction of the second second s |                       | - Internet                                                                                                    |

### Can the EBSCO Mobile app be used on Chromebooks?

Yes! The EBSCO Mobile app is available for downloading on Chromebooks that support Android apps via Google Play. To see a list of Chromebooks that currently support Android apps, please see: Chrome OS Systems Supporting Android Apps.

## $EBSCO \text{ eBooks}^{\scriptscriptstyle \!\!\!\!\scriptscriptstyle M}$

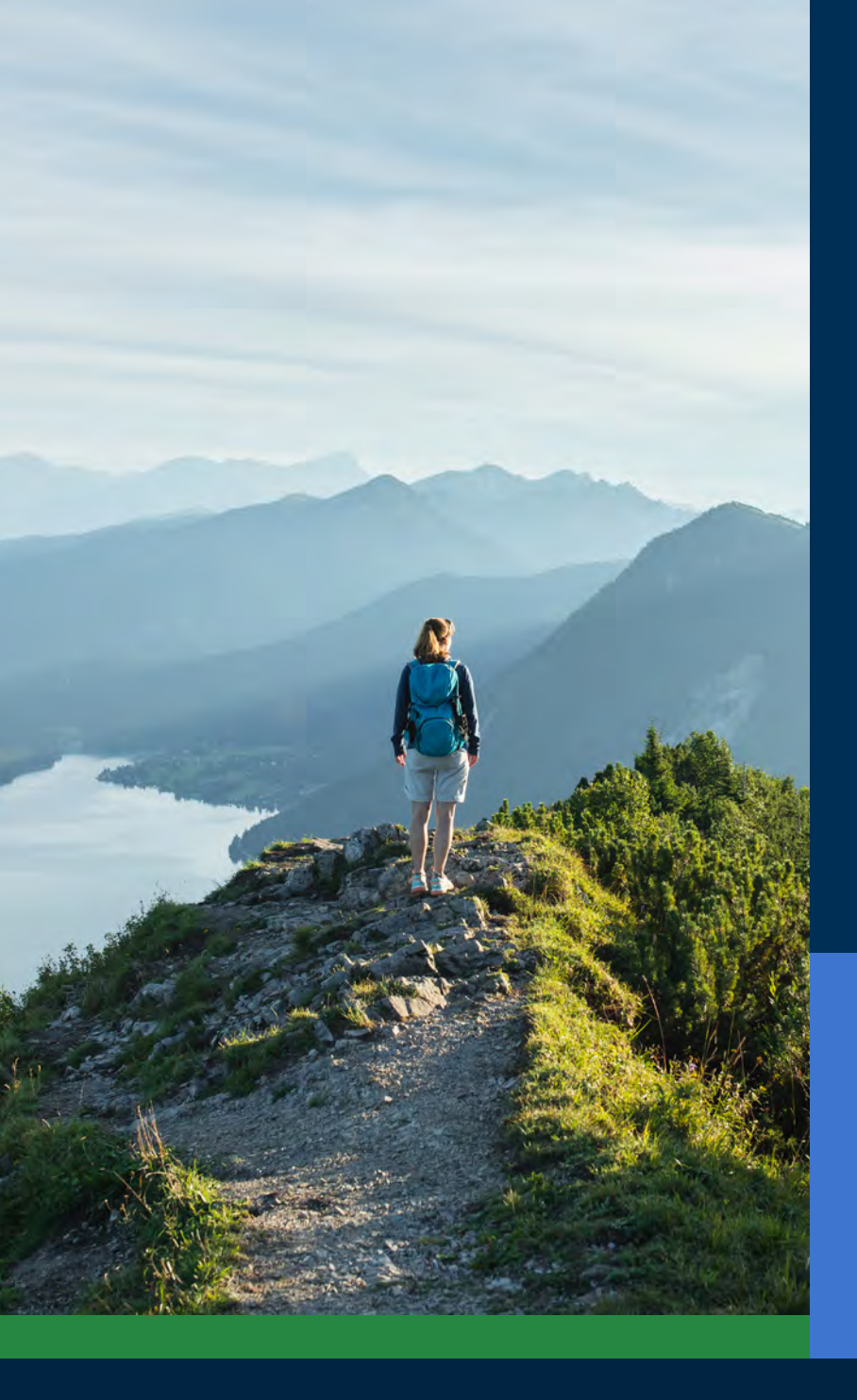

## Accessible to all types of users

It's important for libraries to offer an app that is accessible to all users, and the EBSCO Mobile app meets this critical need. Downloaded eBooks are accessible to users who are blind or rely on assistive technology.

The app was tested by The Carroll Center for the Blind against the Web Content Accessibility Guidelines version 2.1 level AA. Our product development processes include accessibility testing and screen reader testing such as Voiceover and Talkback.

For more information on accessibility, please visit the EBSCO Connect website. If you have feedback about the accessibility of the app or any EBSCO product, please contact <u>accessibility@ebsco.com</u>.

# **EBSCO** eBooks<sup>™</sup>

## Future eBook Enhancements

The EBSCO product development team will release future enhancements to the eBook experience in the coming weeks and months. The features listed below are not yet available on the EBSCO Mobile app. Stay updated by subscribing to **EBSCO system updates**.

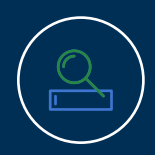

For *EBSCO Discovery Service* customers, all e-books (both EBSCO and non-EBSCO titles) are discoverable in the app, but only *EBSCO eBooks* are directly downloadable in the app.

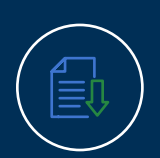

The ability to download individual chapters and add notes to eBooks will be future enhancements and are not yet available in the app.

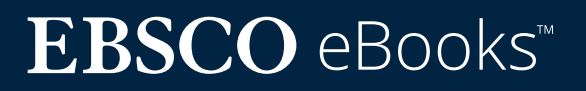

# Find additional instructions and tutorials on EBSCO Connect

This guide is dedicated to the EBSCO eBooks experience. To find additional information about the EBSCO Mobile app, go to **connect.ebsco.com** and discover step-by-step instructions, video tutorials and online learning.

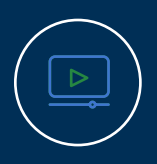

<u>Watch a video tutorial</u>

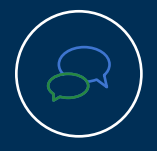

<u>Review Frequently</u> <u>Asked Questions</u>

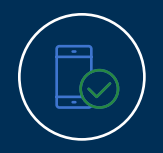

<u>See the Mobile App</u> <u>Quick Start Guide</u>

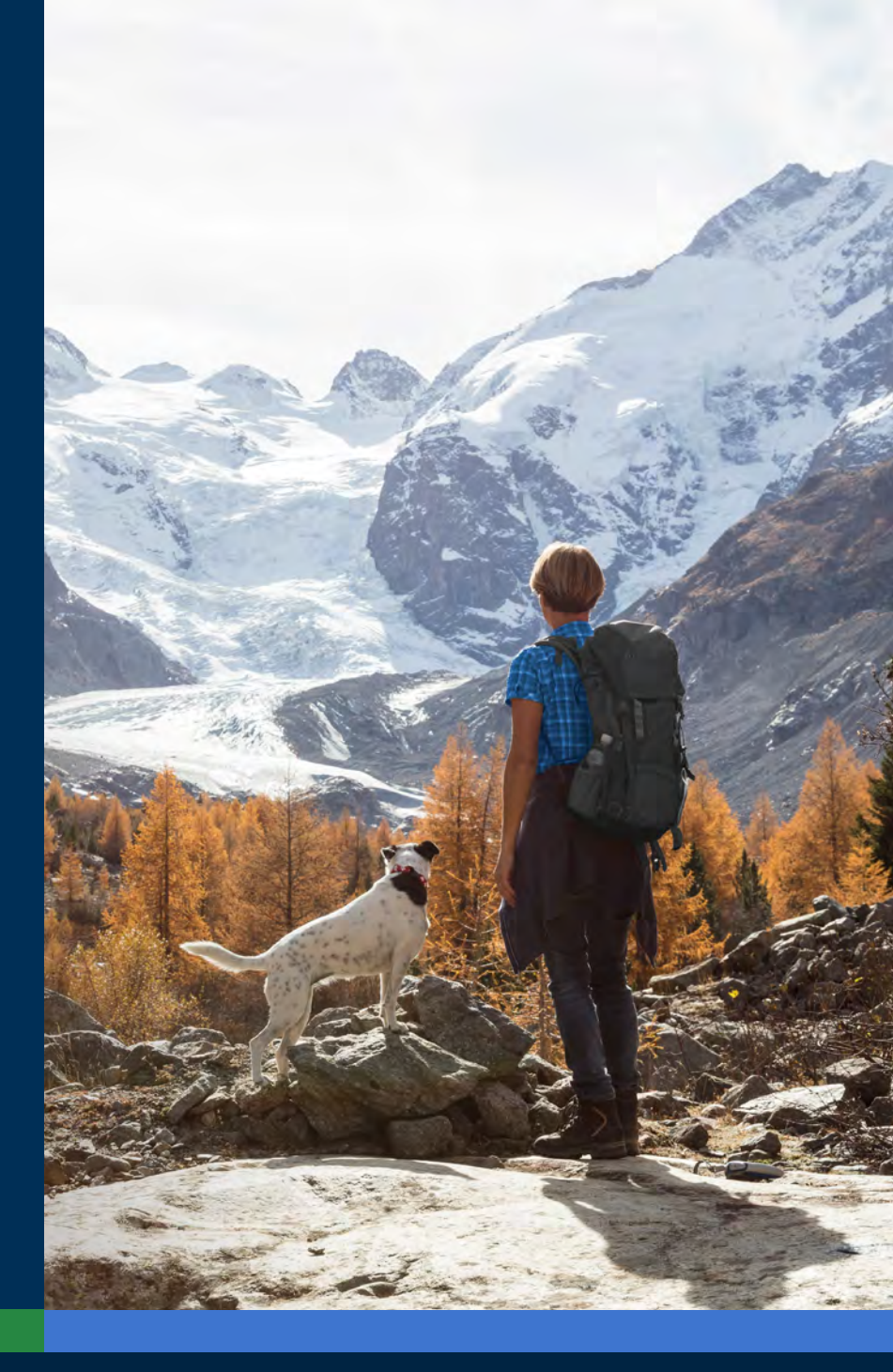

# $EBSCO \text{ eBooks}^{\scriptscriptstyle \!\!\!\!\scriptscriptstyle M}$